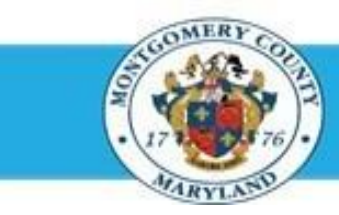

## Office of Human Resources

## Navigate to Direct Report Appraisals Using Manager Access

| Step-by-Step | Instructions                                       |                                                                                                    |
|--------------|----------------------------------------------------|----------------------------------------------------------------------------------------------------|
| Step 1       | Open an Internet Browser.                          |                                                                                                    |
| Step 2       | Navigate to eportal.montgomerycountymd.gov.        |                                                                                                    |
| Step 3       | Sign In to accessMCG.                              | UNAUTHIORIZED ACCESS IS PROHIbitED AND PUNISHABLE DY LAW!<br>Welcome to Montgomery County, Maryland - Single Sign On<br>User Name:<br>Password:<br>Log in<br>Enget Password:<br>Unick My Account Change My Password |
| Step 4       | Click the Employee Self-Service option.            | Employee<br>Self Service<br>In All Apps, Featured, Internet, MCG, Top-5 Apps   9 comments<br>Employee Self-Service<br>Read More                                                                                     |
| Step 5       | Click the blue Go to Employee Self-Service button. | Go to Employee Self-Service                                                                                                    |
| Step 6       | Your Oracle eBusiness Homepage opens.              |                                                                                                    |
| Step 7       | Click the MCG HR Manager Access link.              | Navigator           MCG Compensation Workbanch for Managers           MCG HB, Becruitment Sindover           MCG HB, Becruitment Badie           MCG HB, Manager Access                                             |

## Navigate to Direct Report Appraisals using Manager Access

Step 8 Click the Performance Management link that now displays at right.

- Navigator
   Personalize

   MCG Compensation Workbench for Hanagers
   MCG HR Manager Access

   MCG HR Englinest Englines
   MCG HR Manager Access

   MCG HR Recomment Englines
   McG HR Manager Access

   MCG HR Manager Access
   McG HR Manager Access

   MCG HR Manager Access
   McG HR Manager Access

   MCG HR Manager Access
   McG HR Manager Access

   MCG HR Manager Access
   McG HR Manager Access
- Step 9Click the Go to Task icon to the right of the desired<br/>Performance Plan group for the correct fiscal year.

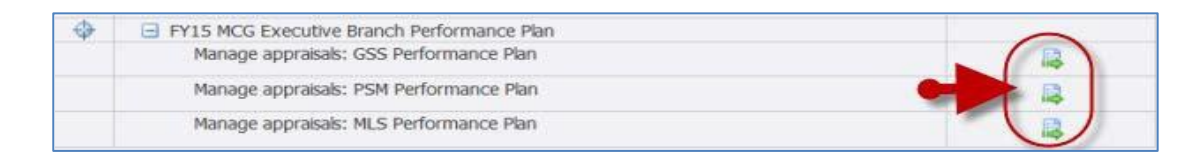

## Step 10The Appraisals in Progress section is the first section<br/>on the page. Use this section to access appraisals as follows:

- If there are more than 5 direct reports in this plan, click the 'Next 5' link to view additional.
- To <u>open</u> an appraisal, click the 'Appraise' pencil icon next to the desired appraisal.

| Performance Hanagement App   | raisats        |                                                                                                    |                       |                            |           |
|------------------------------|----------------|----------------------------------------------------------------------------------------------------|-----------------------|----------------------------|-----------|
| Main Appraiser Participant   |                |                                                                                                    |                       |                            |           |
| Appraisals As Main Appraiser |                |                                                                                                    | Selected Plan Is P/14 | HOG Executive Ch. Performe | ince Plan |
| Select All   Select None     | Augustine .    | and the second second se | No. 1                 |                            |           |
| Select initiator             | Appraisee      | Panese with this because                                                                                                    | Declaris              | Print Appraise             |           |
| Supervisor, Sam              | Cayate, Wile E | Column and Alexandre                                                                                                    |                       |                            |           |
| Supervisor, Sam              | Ella, Cindy R  | Ungoing with Main Appraiser                                                                                                    |                       |                            |           |

End of Procedure.